## FYDO Clinic Update 24/01/2023

## **Patient Archive**

**Archived** patients are now hidden by default on the patient list. Users are able to show **Archived** patients by clicking on the tick box called **Show Archived** to the right of the **Search** field.

×

To mark/unmark a patient as **Archived** go to **Patient Details** > **Edit** > **Archived** (found under the Other Information section) > **Yes/No** > **Save** 

×

For previous updates, please visit https://wiki.fydo.cloud/updates-clinic